## **Technical Manual**

# IR44CF-II

Version 2006

### **Table of Contents**

| 1 | Intro                                         | oduction                                                   | . 4     |
|---|-----------------------------------------------|------------------------------------------------------------|---------|
|   | 1.1                                           | Purpose                                                    | 4       |
|   | 1.2                                           | Target Group                                               | 4       |
|   | 1.3                                           | Identification label                                       | 4       |
|   | 1.4                                           | Software version                                           | 4       |
|   | 1.5                                           | IR44CF II Interface Block Diagram                          | 5       |
| 2 | Gen                                           | eral Safety Instructions                                   | . 6     |
|   | 2.1                                           | Danger                                                     | 6       |
|   | 2.2                                           | Caution                                                    | 6       |
| 3 | First                                         | Use                                                        | . 7     |
|   | 3.1                                           | Unpack                                                     | 7       |
|   | 3.2                                           | Select Location                                            | 7       |
|   | 3.3                                           | Installation of the IR44CF II                              | 7       |
|   | 3                                             | 3.1 Steps to install the IR44CF II                         | 7       |
|   | 3                                             | <ul> <li>3.2 Connecting to telephone (Hook mode)</li></ul> | 8       |
|   | 3                                             | 3.4 Installing the power supply                            | 8       |
|   | 3                                             | 3.5 Ground connection                                      | 9       |
|   | 31                                            | Switch on the IR44CE II                                    | 9<br>10 |
|   | 2.4                                           | Perform Dovice Settings ofter Eirst Start                  | 10      |
|   | 3.5 Perform Device Settings after First Start |                                                            | 10      |
|   | 5.0                                           | IN 4401 II Delaur Settings                                 | 12      |
| 4 | Harc                                          | lware                                                      | 14      |
|   | 4.1                                           | Control Elements                                           | 14      |
|   | 4                                             | 1.1 Control elements for the standard IR44CF II            | . 14    |
|   | 4                                             | 1.2 Function key labelling chart                           | . 15    |
|   | 4.2                                           | Lechnical Specifications                                   | 17      |
|   | 4.3                                           | Channel Configuration Options                              | 21      |
|   | 4<br>4                                        | 3.1 Add-on cards                                           | .21     |
|   | 4.4                                           | Overview of Interfaces                                     | 22      |
|   | 4.5                                           | Telephone Connection                                       | <br>24  |
|   | 4                                             | 5.1 Analog connection                                      | . 24    |
|   | 4.6                                           | Power Supply                                               | 24      |

|   | 4.7                                             | Signal I                                                                                 | Input Cable – Audio Outputs, Loudspeaker,                                                                                                    |                                              |
|---|-------------------------------------------------|------------------------------------------------------------------------------------------|----------------------------------------------------------------------------------------------------|----------------------------------------------|
|   |                                                 | COR, AI                                                                                  | larms                                                                                                    | 25                                           |
|   | 4.8                                             | RS1/RS                                                                                   | 2 - RS-232 Connections                                                                                                    | 26                                           |
|   | 4.9                                             | LAN Co                                                                                   | nnector                                                                                                    | 27                                           |
|   | 4.10                                            | Jumpers                                                                                  | s and Connectors on the Mainboard                                                                                                    | 28                                           |
|   | 4.                                              | 10.1 Co                                                                                  | onnectors (internal) overview                                                                                                    |                                              |
|   | 4.                                              | 10.2 Po                                                                                  | ower connector J2                                                                                                    |                                              |
|   | 4.                                              | 10.3 Ju                                                                                  | Impers                                                                                                    | 30                                           |
|   | 4.                                              | 10.4 Fu                                                                                  | JSES                                                                                                    |                                              |
|   | 4.                                              | 10.5 Ar                                                                                  | nalog add-on card                                                                                                    | 30                                           |
|   |                                                 |                                                                                          |                                                                                                    |                                              |
|   | 4.11                                            | Alarm C                                                                                  | ontacts                                                                                                    | 31                                           |
| 5 | 4.11<br><b>Soft</b>                             | Alarm C<br>ware                                                                          | ontacts                                                                                                    | 31<br><b>33</b>                              |
| 5 | 4.11<br><b>Soft</b><br>5.1                      | Alarm C<br><b>ware</b><br>Installing                                                     | ontacts<br>g IR44CF WEBAccess Software                                                                                                    | 31<br><b>33</b><br>33                        |
| 5 | 4.11<br><b>Soft</b><br>5.1                      | Alarm C<br>ware<br>Installing                                                            | ontacts<br>g IR44CF WEBAccess Software<br>ardware requirements                                                                                                    | 31<br>33<br>33                               |
| 5 | 4.11<br>Soft<br>5.1                             | Alarm C<br>ware<br>Installing<br>1.1 Ha<br>1.2 Installing                                | ontacts<br>g IR44CF WEBAccess Software<br>ardware requirements<br>stallation                                                                                                    | 31<br>33<br>34<br>34                         |
| 5 | 4.11<br><b>Soft</b><br>5.1<br>5.2               | Alarm C<br>ware<br>Installing<br>1.1 Ha<br>1.2 Installing<br>Managir                     | ontacts<br>g IR44CF WEBAccess Software<br>ardware requirements<br>stallation<br>ng IR44CF II Software Update                                                                                                    | 31<br>33<br>34<br>34<br>34                   |
| 5 | 4.11<br><b>Soft</b><br>5.1<br>5.2<br>5.2<br>5.2 | Alarm C<br><b>ware</b><br>Installing<br>1.1 Ha<br>1.2 Inst<br>Managir<br>2.1 Inst        | ontacts<br>g IR44CF WEBAccess Software<br>ardware requirements<br>stallation<br>ng IR44CF II Software Update<br>stalling software update from the CF card using IR44CF II                                                      | 31<br>33<br>34<br>34<br>34<br>34             |
| 5 | 4.11<br><b>Soft</b><br>5.1<br>5.2<br>5.2<br>5.2 | Alarm C<br>ware<br>Installing<br>1.1 Ha<br>1.2 Ins<br>Managir<br>2.1 Ins<br>co           | ontacts<br>g IR44CF WEBAccess Software<br>ardware requirements<br>stallation<br>ng IR44CF II Software Update<br>stalling software update from the CF card using IR44CF II<br>onfiguration menu                                 | 31<br>33<br>34<br>34<br>34<br>34<br>34       |
| 5 | 4.11<br>Soft<br>5.1<br>5.2<br>5.2<br>5.2<br>5.2 | Alarm C<br>ware<br>Installing<br>1.1 Ha<br>1.2 Ins<br>Managir<br>2.1 Ins<br>co<br>2.2 Er | ontacts<br>g IR44CF WEBAccess Software<br>ardware requirements<br>stallation<br>ng IR44CF II Software Update<br>stalling software update from the CF card using IR44CF II<br>onfiguration menu<br>ntering the hardware address | 31<br>33<br>34<br>34<br>34<br>34<br>35<br>37 |

### **1** Introduction

This "IR44CF II Technical Manual" is made to offer information to the system administrator, which goes beyond the information given in the "IR44CF II User's Manual".

### 1.1 Purpose

It is to offer a reference to the following:

- Hardware interfaces
- Pin connections
- Board descriptions
- Component descriptions
- Technical guidance
- Software update and installation procedures

### 1.2 Target Group

This technical manual exclusively addresses experienced system administrators, which ideally have passed a product specific training by VOICECOLLECT GMBH.

To use this manual, comprehensive knowledge in using the IR44CF II recorder locally and over the network, and in handling hardware and software is necessary.

### 1.3 Identification label

*TIP:* The last 5 digits of the serial number (SN) are required to build the unique hardware address (MAC) of the IR44CF II. The input of these digits may be requested by the IR44CF II after a software upgrade.

The identification label of the IR44CF II is located at the rear panel of the system.

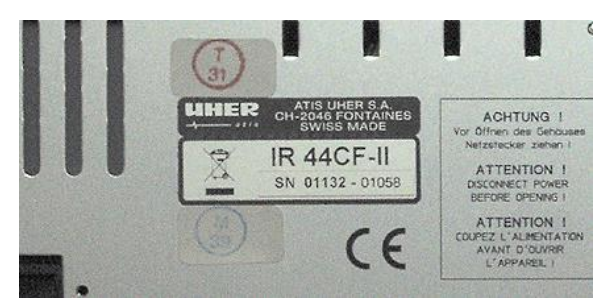

Figure 1, IR44CF II – Identification label

### **1.4 Software version**

The software version is displayed after switching on the IR44CF II.

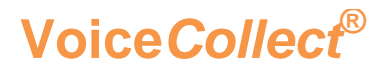

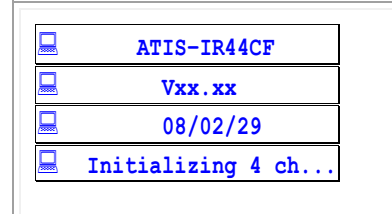

Tab. 1, IR44CF II display – Software version

### 1.5 IR44CF II Interface Block Diagram

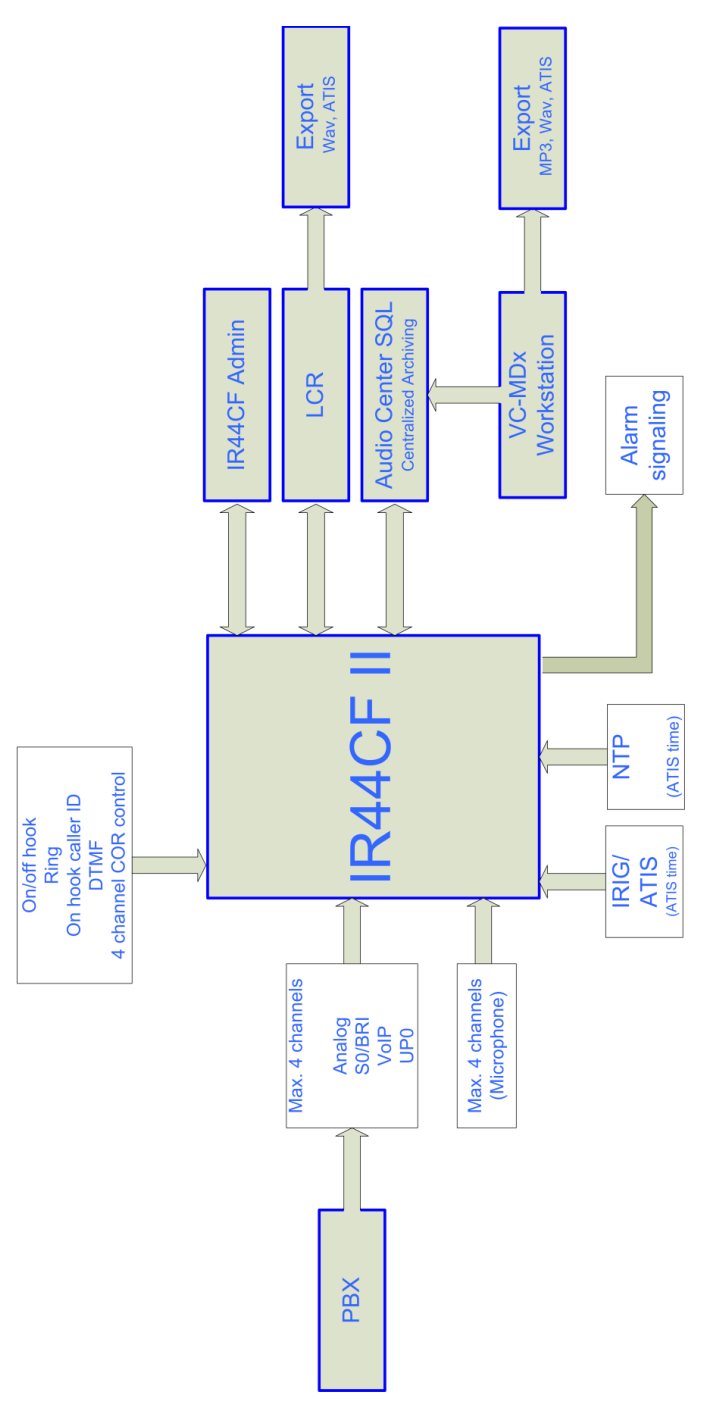

Figure 2, IR44CF II – Block diagram

### 2 General Safety Instructions

Read these Safety Instructions carefully before you repair, maintain or modify your IR44CF.

This product may only be operated by fully trained staff which has read and understood these instructions completely.

### 2.1 Danger

Repair and maintenance duties may only be performed by experienced staff (qualified electrical employee according to IEC 364 and DIN VDE 105 part 1). Operation of this device may only be performed by a fully trained person who has read and understood this manual completely.

Read this manual thoroughly before putting the device into operation. Please observe all the rules and regulations.

### 2.2 Caution

Electrical voltage is latent within this device. Unplug the power supply before opening the housing, to avoid injuries.

No warranty on hardware damage or loss of data! Every modification on this system which is not done by VOICECOLLECT GMBH results in loosing warranty by VOICECOLLECT GMBH. Consult our technical customer service before and modify nothing on the system without instruction of VOICECOLLECT GMBH!

Risk of destruction! Before connecting the power supply, please check whether the available and the required mains voltage are the same.

System failure or loss of data because of additional Software! Every access, from additional software to the device (e. g. monitoring software, evaluation or playback software) which is not tested and certified by VOICECOLLECT GMBH, results in loosing warranty.

Maintenance and repair work may only be performed by the VOICECOLLECT GMBH customer service or authorized companies. In all other cases, the manufacturer warranty becomes void.

Save the system settings once the system is configured for work.

Repair: Always work on an antistatic, grounded base and wear an antistatic, grounded armband because of the danger of damage by static electricity charge.

### 3 First Use

In most cases, installation and commissioning are handled by our customer service. Should this for some exceptional reason not be possible, please perform the installation in close consultation with our customer service to avoid damages to the device.

### 3.1 Unpack

Please unpack carefully. Inspect the device for any transportation damage. We only accept warranty for any damage which is claimed before putting the device into operation.

### 3.2 Select Location

Select a location that meets the following requirements:

- enough space when installed in a cabinet
- strong and safe foundations (table)
- room temperature (5 ... 40° C)
- dry room (humidity max. 75%, not condensing)
- adequate air flow around the device
- installation of additional for rack mounting recommended

### 3.3 Installation of the IR44CF II

| CAUTION | Risk of destruction                                                                                          |
|---------|----------------------------------------------------------------------------------------------------|
|         | Wrong adjusted voltage on the power supply may damage your system.                                           |
|         | Before connecting the power supply, check whether the available and the required mains voltage are the same. |
|         |                                                                                                    |

| DANGER | RISK OF Electric shock!                                                                                                    |
|--------|----------------------------------------------------------------------------------------------------|
|        | Power carrying parts may be dangerous to persons if the IR44CF II is op-<br>erated without the housing or with incorrect mains connection.       |
|        | <ul> <li>Do not operate IR44CF II without the housing.</li> <li>Establish the mains connection in accordance with national standards.</li> </ul> |

### 3.3.1 Steps to install the IR44CF II

- ⇒ Install the IR44CF II in a 19 inch installation frame or in a housing depending on the model.
- ⇒ Connect the power as described in the chapter "Installing the power supply"

- ⇒ Connect the analogue channels to the two inner pins of the RJ12 socket.
- ⇒ If you would like to use an external serial time code encoder (IRIG / ATIS protocol), connect it to the RS1.
- ⇒ If you want synchronize to a NTP server, install the NTP time server in the network.
- ⇒ If you would like to copy recordings to another recording device, connect the recording device to the rerecording output.
- ⇒ If you would like to use headphones, connect these to the headphones output.

### 3.3.2 Connecting to telephone (Hook mode)

Always connect the IR44CF II parallel to the line.

⇒ Connect the analog channels to the two inner pins of the RJ12 socket.

You can connect several telephone lines with the IR44CF II corresponding to the number and the type (analogue) of available channels.

#### 3.3.3 Connecting COR contact (COR mode)

Connect the COR contact to the rear-side connector. See chapte: "Signal Input Cable – Audio Outputs, Loudspeaker, COR, Alarms" in this manual.

#### 3.3.4 Installing the power supply

The IR44CF II is operated with 12 V DC. The following connection options exist:

- Standard connection to an AC/DC converter with a 4-pin DIN plug with screws. See chapter: "Power supply" in this manual).
- Option (only with separate order): Direct voltage module with 5-pole screwed DIN plug, metal design; 9 ... 36 or 18 ... 75 V DC, e.g. when using an external battery.

| Connection Option                                                                                                    | Installation Steps                                                                                                    |
|----------------------------------------------------------------------------------------------------|----------------------------------------------------------------------------------------------------|
| Connection with the AC/DC con <ul> <li>Input: 100 240 V AC or 2</li> <li>(automatic switchover)</li> <li>Output: 15 V DC</li> </ul>    | <ul> <li>Connect the 4-pin DIN plug to the IR44CF II and so</li> <li>Connect the plug of the AC/DC converter to the 23(110 V) AC socket.</li> </ul>                                                          |
| <ul> <li>DC connection option:</li> <li>Input: either 9 36 or 18 .<br/>cording to version ordered)</li> <li>Output: 15 V DC</li> </ul> | <ul> <li>Ensure that the power supply provides the specifier IR44CF II.</li> <li>Connect the power supply input of the IR44CF II to source. Take note of the pin assignment provided v IR44CF II.</li> </ul> |

Tab. 2, IR44CF II – Power supply connection

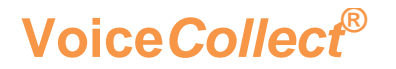

#### 3.3.5 Ground connection

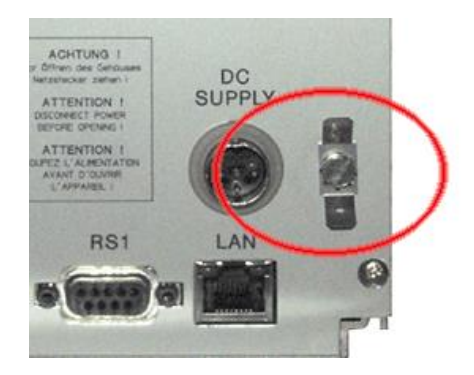

Figure 3, IR44CF II – Ground connection of IR44CF II housing

⇒ Connect the ground connection of the IR44CF II housing to ground if you install the device in a cabinet or motorcar.

#### **3.3.6 Other connections**

Install the following optional connections only if required:

- $\Rightarrow$  Connect the LAN interface to your LAN.
- $\Rightarrow$  Install time control (NTP, ATIS).
- $\Rightarrow$  Install the alarm contacts.

### 3.4 Switch on the IR44CF II

i

*TIP:* As long as no user is configured, no password input is requir logged on as administrator automatically.

- ⇒ Establish the power connection to the IR44CF II.
- © All LEDs light up. The display shows the software version for three seconds:

| ATIS-IR44CF       |
|-------------------|
| Vxx.xx            |
| 08/02/29          |
| Initializing 4 ch |
| <br>              |

Tab. 3, IR44CF II display – Software version

- $\Rightarrow$  Press any key to initiate log on.
- After demand by IR44CF II only: Enter the password with the channel buttons (maximum 8 characters).

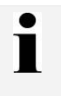

TIP: You can cancel an incorrect password entry with the > (Sto

⇔ Press > (Play).

© The IR44CF II shows the information on the CF card for ten seconds:

| Display            | Notes                             |
|--------------------|-----------------------------------|
| Volume ATIS-000001 | Designation of the storage medium |
| 🖵 Size 62512 KB    | Size of the storage medium        |
| 🖵 Free 156 KB      | Free recording memory             |
| Records 250        | Number of saved recordings        |

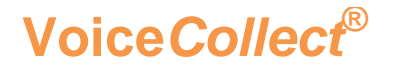

Tab. 4, IR44CF II display - CF card information

© The IR44CF II is ready to operate when the Main menu appears.

| 🗕 C1:1+ | Fr:7s07m  |
|---------|-----------|
| 🗕 C2:0  | CF:Idle   |
| 🗕 C3:0  | 08/02/29  |
| 🗕 C4:0  | 05:00:00* |

Tab. 5, IR44CF II display – Main menu

(P)

SEE ALSO: "IR44CF II User's Manual", chapter: "Setting Operational Readiness".

### 3.5 Perform Device Settings after First Start

| i | <ul><li><i>TIP:</i> In the most cases it will be sufficient to set the following parameters for a proper beginning:</li><li>IP address</li></ul> |
|---|----------------------------------------------------------------------------------------------------|
|   | <ul> <li>Card mode (append)</li> <li>User application</li> <li>Start candition</li> </ul>                                                        |
|   | <ul> <li>Start condition</li> <li>You can adapt the setting later on to meet the requirements of your individual use cas</li> </ul>              |
|   |                                                                                                    |
| 1 | TIP: If agreed, our customer service will configure the IR44CF II parameters corre-                                                              |

The following parameters should be set:

- Users for the IR44CF II
- Card mode (append, play) for the CF card

sponding to your needs.

- User application (Control Center, Monitoring, Selective, Malicious)
- Start condition (Manual, Vox, Hook, COR)
- Gain on input

- Warning tone to indicate to the other end of a telephone call that the call is being recorded
- File format
- Data rate (compression)
- Record mode (Card overwrite, Delete at time, Time to live)
- Contact control (COR) operation

- Volume
- Play mode (Normal, Autoplay, Play last seconds)
- Jump distance for playback
- Menu language
- Date / time
- Time synchronization
- Alarm signals
- Network parameters (IP address)

| (P) | SEE ALSO: For more information, read the following manuals:            |
|-----|------------------------------------------------------------------------|
|     | <ul> <li>"IR44CF II User's Manual", chapter "Configuration"</li> </ul> |

### 3.6 IR44CF II Default Settings

i

*TIP:* The IR44CF II can be reset to the default settings with the Setup defaults function. See "IR44CF II User's Manual", chapter "Resetting all Settings".

#### The default settings are:

| Parameter        | Pre-setting                                                                                         |
|------------------|----------------------------------------------------------------------------------------------------|
| User application | Control Center                                                                                      |
| Start condition  | VOX<br>VOX threshold= -21 dB<br>VOX prologue = 1 ms<br>VOX epilogue = 5 ms<br>VOX duration = 100 ms |
| Input level      | Fixed, 0 dB                                                                                         |
| Warning tone     | Off                                                                                                 |
| File format      | WAV                                                                                                 |
| Data rate        | 64 Kbps                                                                                             |
| Record mode      | Card overwrite = inactive<br>Delete at time = inactive<br>Time to Live = inactive                   |

| Parameter         | Pre-setting                                                         |
|-------------------|---------------------------------------------------------------------|
| COR invert all    | Off                                                                 |
| Volume (output)   | 0 dB                                                                |
| Play mode         | Normal = active<br>Autoplay delay = 3 s<br>Play last seconds = 10 s |
| Play jump         | 10 s                                                                |
| Language          | English                                                             |
| Alarm settings    | LCD = active<br>Speaker = active<br>Relays = active                 |
| Network           | Current setting will not be reset.                                  |
| Time synchronizat | Current setting including NTP server address will not be reset.     |
| User managemen    | Users will be reset.                                                |

Tab. 6, IR44CF II – Default settings

### 4 Hardware

This chapter gives you information about the hardware of your IR44CF II.

### 4.1 Control Elements

As a standard, the IR44CF II is operated with the control elements on the front panel. For the configuration, there is also the optional Windows software IR44CF WEBAccess, which enables the operating parameter to be set from a remote PC via the network. For evaluation on the Windows PC you can also use the LAST CALL REPEAT software.

### 4.1.1 Control elements for the standard IR44CF II

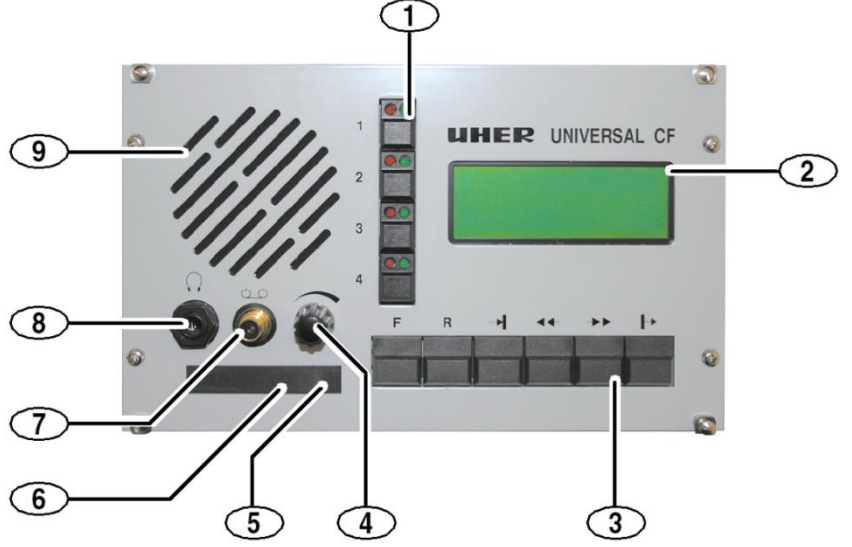

Figure 4, IR44CF II – with metal front panel

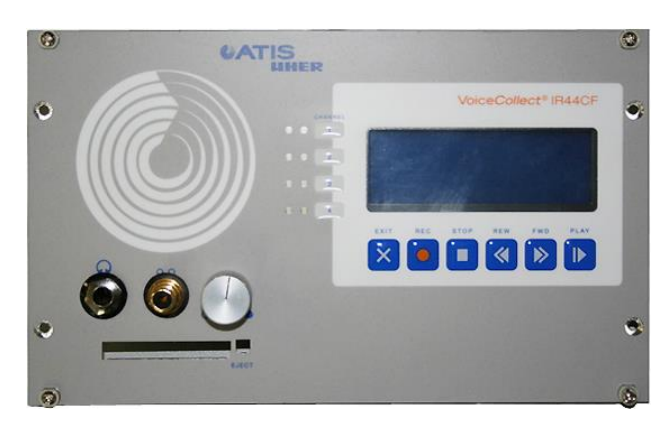

Figure 5, IR44CF II -with composite front panel

| Pos | Description                         |
|-----|-------------------------------------|
| 1   | Channel buttons with LED indicators |

| Pos | Description                                                        |
|-----|--------------------------------------------------------------------|
| 2   | Display                                                            |
| 3   | Function keys                                                      |
| 4   | Volume control                                                     |
| 5   | Eject key                                                          |
| 6   | Card reader (not for models with build-in not replaceable CF card) |
| 7   | Recording output                                                   |
| 8   | Headphone output                                                   |
| 9   | Loudspeaker                                                        |

Tab. 7, IR44CF II – Control elements

### 4.1.2 Function key labelling chart

*TIP:* Depending on the date of purchase, the labelling of the funct different, but the functions will be the same.

The function keys (3) shown in figure "IR44CF II insertion frame model on page 14 can be labelled as follows:

| Key name    | Display instruc<br>the manuals            | Old IR44CF II | New IR44CF I | Composite<br>key label |
|-------------|-------------------------------------------|---------------|--------------|------------------------|
| Final key   | -                                         | F             | ×            | EXIT                   |
| Record key  | -                                         | R             | •            | REC                    |
| Stop key    | No           Or:           No           > | <b>→</b>      | •            | STOP                   |
| Reverse key | -                                         | 44-           |              | REW                    |

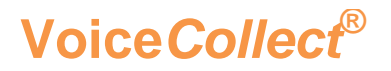

| Key name    | Display instruc<br>the manuals | Old IR44CF II | New IR44CF I | Composite<br>key label |
|-------------|--------------------------------|---------------|--------------|------------------------|
| Forward key | -                              | ->>           |              | FWD                    |
| Play key    | Yes                            | +             |              | PLAY                   |

Tab. 8, IR44CF II – Function key labeling chart

### 4.2 Technical Specifications

| General paramet      | Specifications                                                                                                    |
|----------------------|----------------------------------------------------------------------------------------------------|
| Type of construction | 1/2 19"/3 HU form factor module insert                                                                                              |
| Dimensions (W x I    | (214 x 128 x 180) mm                                                                                                    |
| Front panel          | RAL 7035 light grey                                                                                                    |
| Weight               | approx. 2 kg                                                                                                    |
| Scope of supply      | <ul> <li>IR44CF II</li> <li>CF card (internal or changeable)</li> <li>Plugged power pack</li> <li>Operating instructions</li> </ul> |

Tab. 9, IR44CF II – General parameters

| Power supply     | Specifications                                   |
|------------------|--------------------------------------------------|
| Input voltage    | 9-15 V DC or 115/230 V AC via plugged power pack |
| Power consumptic | 12 VA                                            |

Tab. 10, IR44CF II – Power supply parameters

| Operating condit  | Specifications         |
|-------------------|------------------------|
| Operating tempera | 0 40 °C                |
| Temperature (stor | −10 +60 °C             |
| Relative humidity | 10 95%, non-condensing |

Tab. 11, IR44CF II - Operating conditions

### **Technical Manual**

| Recording capacity       | Specifications                                                                                                    |
|--------------------------|----------------------------------------------------------------------------------------------------|
| 16 GB CF card (max.)     | <ul><li>Maximum 6000 channel hours at highest compression</li><li>Max. 80,000 calls totally or per channel</li></ul>                                                                                                    |
| Internal volatile buffer | <ul><li>4 minutes at 64 Kbps</li><li>Max. 10 calls</li></ul>                                                                                                    |
| Memory management        | <ul> <li>Overwrite (First In/First Out)</li> <li>Delete at time</li> <li>Delete manually</li> <li>Stop recording when full</li> <li>Manual overwrite protection</li> <li>Internal buffer for bridging a media change</li> </ul> |

Tab. 12, IR44CF II – Recording capacity

| Recording interfaces                 | Specifications                                                                                                    |  |
|--------------------------------------|----------------------------------------------------------------------------------------------------|--|
| Interface provision                  | 2 or 4 analog channels                                                                                                    |  |
| Analog specification                 | <ul> <li>Impedance &gt; 10 kΩ, 5 500 mV, potential-free</li> <li>RJ11 input hardware interface</li> <li>Input gain: fixed (-48 +28 dB) or adaptive (AGC, -31 0 dBm output target level)</li> </ul> |  |
| Analog recording start               | <ul> <li>VOX mode (voice controlled)</li> <li>Hook mode (phone call controlled)</li> <li>COR mode (contact controlled)</li> <li>Manual mode.</li> </ul>                                            |  |
| Phone line signalling de-<br>tection | <ul> <li>On / Off hook</li> <li>Ring</li> <li>On hook caller ID</li> <li>DTMF</li> </ul>                                                                                                    |  |
| External contacts   inputs (COR)     | 4, active (CMOS logical levels) or passive (short to GND)                                                                                                    |  |
| Codec types                          | 4kHz A-law (G.711), 32kHz (G.726), 6.4kHz and 5.3kHz (G723.1)                                                                                                    |  |
| Frequency range                      | 300 up to 3400 Hz, + 3 dB max (software)                                                                                                    |  |

### **Technical Manual**

| Recording interfaces | Specifications                                |
|----------------------|-----------------------------------------------|
| Data rate            | Options: 64 Kbps; 32 Kbps; 6.4 Kbps; 5.3 Kbps |

Tab. 13, IR44CF II – Recording interfaces

| Operation       | Specifications                                                                                           |  |
|-----------------|----------------------------------------------------------------------------------------------------|--|
| Display         | 4 x 20 LCD alphanumeric                                                                                  |  |
| Keys            | <ul><li>6 function keys</li><li>4 channel buttons with LEDs</li></ul>                                    |  |
| Recording modes | <ul> <li>Stop when full</li> <li>Overwrite</li> <li>Clear at time</li> <li>Time to live</li> </ul>       |  |
| Playback        | <ul><li>Adjustable fitted loudspeaker</li><li>Headphones connection</li><li>Rerecording output</li></ul> |  |
| Network         | 100 BaseTx for LAN, NTP, VoIP                                                                            |  |
| Warning tone    | 1400 Hz, 1 sec on / 14 sec off, -20 dBm into 300 ohms per chan-<br>nel selectable                        |  |

Tab. 14, IR44CF II – Operation

| Outputs                 | Specifications                                                                                                    |
|-------------------------|----------------------------------------------------------------------------------------------------|
| Output, audio line      | <ul> <li>1, low impedance (50 Ω)</li> <li>+3 dBm max. level</li> <li>Gain: software, fixed (-48 +28 dB)</li> </ul> |
| Output, speaker channel | <ul> <li>700 mW into 8 Ω</li> </ul>                                                                                |
| Alarm signalling        | LCD, speaker, external outputs, switchable                                                                         |
| Alarm outputs           | 2, Normally Open, 350 V, .2 A                                                                                      |

Tab. 15, IR44CF II – Outputs

| <b>Options / Accessories</b> | Specifications                                                                                                    |  |
|------------------------------|----------------------------------------------------------------------------------------------------|--|
| Power Supply                 | 9 to 36 V DC / 18 to 75 V DC                                                                                                    |  |
| Model                        | Table casing                                                                                                    |  |
| Special accessories          | <ul> <li>Special front panels for control table integration</li> </ul>                                                                                                    |  |
| CF card                      | <ul><li>from 128 MB to 16 GB capacity</li><li>internal or external</li></ul>                                                                                                    |  |
| Software / LAN access        | <ul> <li>Call playback from CF card</li> <li>Call playback via LAN, e. g. Last Call Repeat (LCR) or<br/>WEBAccess</li> <li>Administration via LAN (WEBAccess software)</li> <li>Access from up to 4 Workstations</li> <li>Access from 1 AudioCenter SQL</li> </ul> |  |
| Time code receiver           | NTP, IRIG-B, ATIS (RS-232)                                                                                                    |  |

Tab. 16, IR44CF II – Options/accessories

### **4.3 Channel Configuration Options**

The following fundamental channel configuration options are possible:

- Basic channel configurations: See chapter4.3.2: "Basic channel configuration options" (below).
- Other options for microphone channels (not in this manual)

### 4.3.1 Add-on cards

In the basic configuration two analog channels are available.

The following add-on cards can be used to provide additional channels:

| Add-on card        | Added functions                  | See also chapter     |
|--------------------|----------------------------------|----------------------|
| Analog add-on card | two additional analogue channels | "Analog add-on card" |

Tab. 17, IR44CF II - Add-on cards

#### 4.3.2 Basic channel configuration options

| 1 | TIP: Further configurations like jumper settings must be made by our technical |
|---|--------------------------------------------------------------------------------|
|   | service or on technical service's instructions.                                |

| Channel Option                        | Required add-on card   |  |
|---------------------------------------|------------------------|--|
| Two analog channels<br>(C1, C2)       | No add-on card needed. |  |
| Four analog channels (C1, C2, C3, C4) | Analog add-on card     |  |

Tab. 18, IR44CF II - Basic channel configuration options

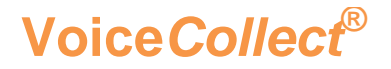

### 4.4 Overview of Interfaces

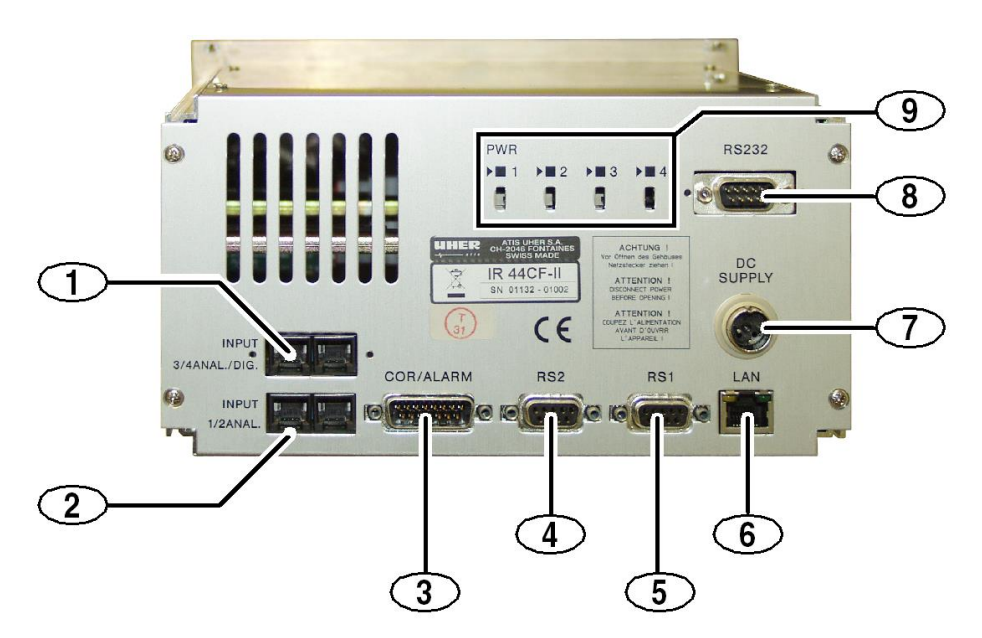

Figure 6, IR44CF II - Example for rear view

| Pos. | Description                      |
|------|----------------------------------|
| 1    | Analog (add-on)                  |
| 2    | Analog input 1/2 (default)       |
| 3    | COR/ALARM                        |
| 4    | RS2                              |
| 5    | RS1                              |
| 6    | LAN                              |
| 7    | DC input                         |
| 8    | (not used)                       |
| 9    | Additional optional channel LEDs |

Tab. 19, IR44CF II – Rear view connections

| Interface Specification/Use | Label on main board |
|-----------------------------|---------------------|
|-----------------------------|---------------------|

| Interface            | Specification/Use                                                                                                | Label on main board       |  |
|----------------------|----------------------------------------------------------------------------------------------------|---------------------------|--|
| Inputs<br>(standard) | Inputs for analog connections<br>2 RJ12 sockets for 2 channels<br>(standard model)                               | ections<br>nannels P8, P9 |  |
| Inputs<br>(options)  | Inputs for analog connections<br>2 RJ12 sockets for 2 channels                                                   | -                         |  |
| COR/ALARM            | 15 pole Sub-D-plug<br>Input signal for recording in COR mode<br>via four channels, mechanical alarm out-<br>puts | P4                        |  |
| RS1                  | 15 pole Sub-D-socket<br>RS-232<br>Input signal for external time code en-<br>coder DCF                           | J1                        |  |
| RS2                  | 15 pole Sub-D-socket<br>RS-232<br>Input signal for other external devices,<br>service                            | J3                        |  |
| LAN                  | Network socket                                                                                                   | P1                        |  |
| DC input             | 4-pin DIN plug<br>12 – 15 V DC, only DC models available.                                                        | J2                        |  |
| Headphones jack      | 600 $\Omega$ on the front panel                                                                                  | -                         |  |
| Tape jack            | DIN audio jack, on the front panel                                                                               | -                         |  |

Tab. 20, IR44CF II – Interfaces overview

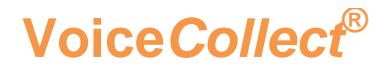

### 4.5 Telephone Connection

#### 4.5.1 Analog connection

The analog telephone connection uses pin 3 and 4 of a standard RJ12 connection:

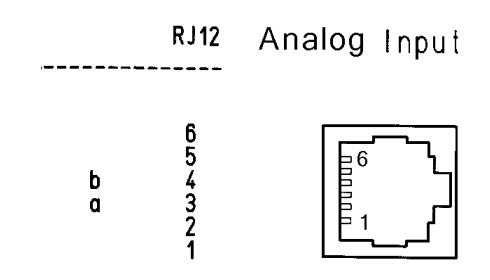

Figure 7, IR44CF II - Input 1/2 analog / Input 3/4 analog/digital

### 4.6 Power Supply

Pins of the DC Power Supply (DIN plug looking from the rear panel from the outside)

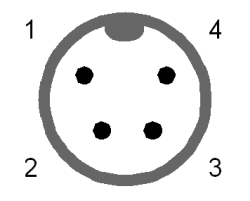

Figure 8, IR44CF II – DC Supply / P1

| Pin number | Description |
|------------|-------------|
| 1, 3       | +12 V Power |
| 2          | GND         |

Tab. 21, IR44CF II - Pin connections plug P1 / DC SUPPLY

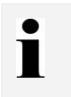

TIP: A five (5)-pole plug with metal case is available as an option.

VoiceCollect<sup>®</sup>

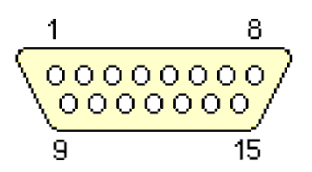

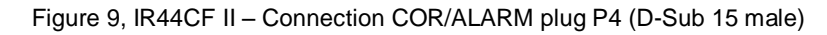

| Pin number | Usage                                                                                                    |
|------------|----------------------------------------------------------------------------------------------------|
| 1          | Playback output channel 1                                                                                             |
| 2          | Playback output channel 3                                                                                             |
| 3          | Loudspeaker output                                                                                                    |
| 4          | COR 1 input                                                                                                    |
| 5          | COR 3 input                                                                                                    |
| 6          | COR GND                                                                                                    |
| 7          | Alarm contact 2 (information messages) – connection p<br>normal open                                                  |
| 8          | Alarm contact 1 & 2 GND                                                                                               |
| 9          | Playback output channel 2                                                                                             |
| 10         | Playback output channel 4                                                                                             |
| 11         | Analog audio GND                                                                                                    |
| 12         | COR 2 input                                                                                                    |
| 13         | COR 4 input                                                                                                    |
| 14         | Alarm contact 1 (error messages) – connection point ne                                                                |
| 15         | Common connection point no. 2 of the alarm contacts f<br>and<br>Common +12 V for alarm contacts 1 & 2 if JP1 is close |

Tab. 22, IR44CF II – Pin connections plug P4 COR/ALARM

### 4.8 RS1/RS2 - RS-232 Connections

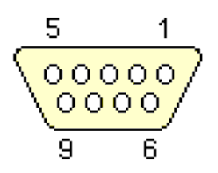

Figure 10, IR44CF II – Connections RS1/RS2 J3/J1 (D-Sub 9 female)

| Pin number | Usage RS1 / J3                       |
|------------|--------------------------------------|
| 1          | N/C - Unused                         |
| 2          | RS-232 INPUT                         |
| 3          | RS-232 OUTPUT                        |
| 4          | Analog GND<br>for loudspeaker OUTPUT |
| 5          | GND                                  |
| 6          | + 12 V power supply                  |
| 7          | + 12 V power supply                  |
| 8          | Loudspeaker OUTPUT of JP 2           |
| 9          | N/C - Unused                         |

Tab. 23, IR44CF II – Pin connections RS1 / J3 (time code transmitter RS-232)

| Pin number | Usage RS2 / J1               |
|------------|------------------------------|
| 1          | N/C - Unused                 |
| 2          | RS-232 INPUT                 |
| 3          | RS-232 OUTPUT                |
| 4          | N/C - Unused                 |
| 5          | GND                          |
| 6          | N/C - unused                 |
| 7          | N/C - unused                 |
| 8          | Audio OUTPUTS (mixer OUTPUT) |
| 9          | Analog GND for RREC OUTPUT   |

Tab. 24, IR44CF II – Pin connections RS2 / J1 (RS-232)

### 4.9 LAN Connector

The RJ45 LAN connector at the backside of your device allows the mainboard to connect with a local area network by means of a network hub.

|          | Pin | Description |
|----------|-----|-------------|
| female   | 1   | TX+         |
|          | 2   | TX-         |
|          | 3.  | RX+         |
| 10345070 | 4.  | N/C         |
|          | 5.  | N/C         |
|          | 6.  | RX-         |
|          | 7.  | N/C         |
|          | 8.  | N/C         |

Tab. 25, IR44CF II – Ports and jumpers network connector

### 4.10 Jumpers and Connectors on the Mainboard

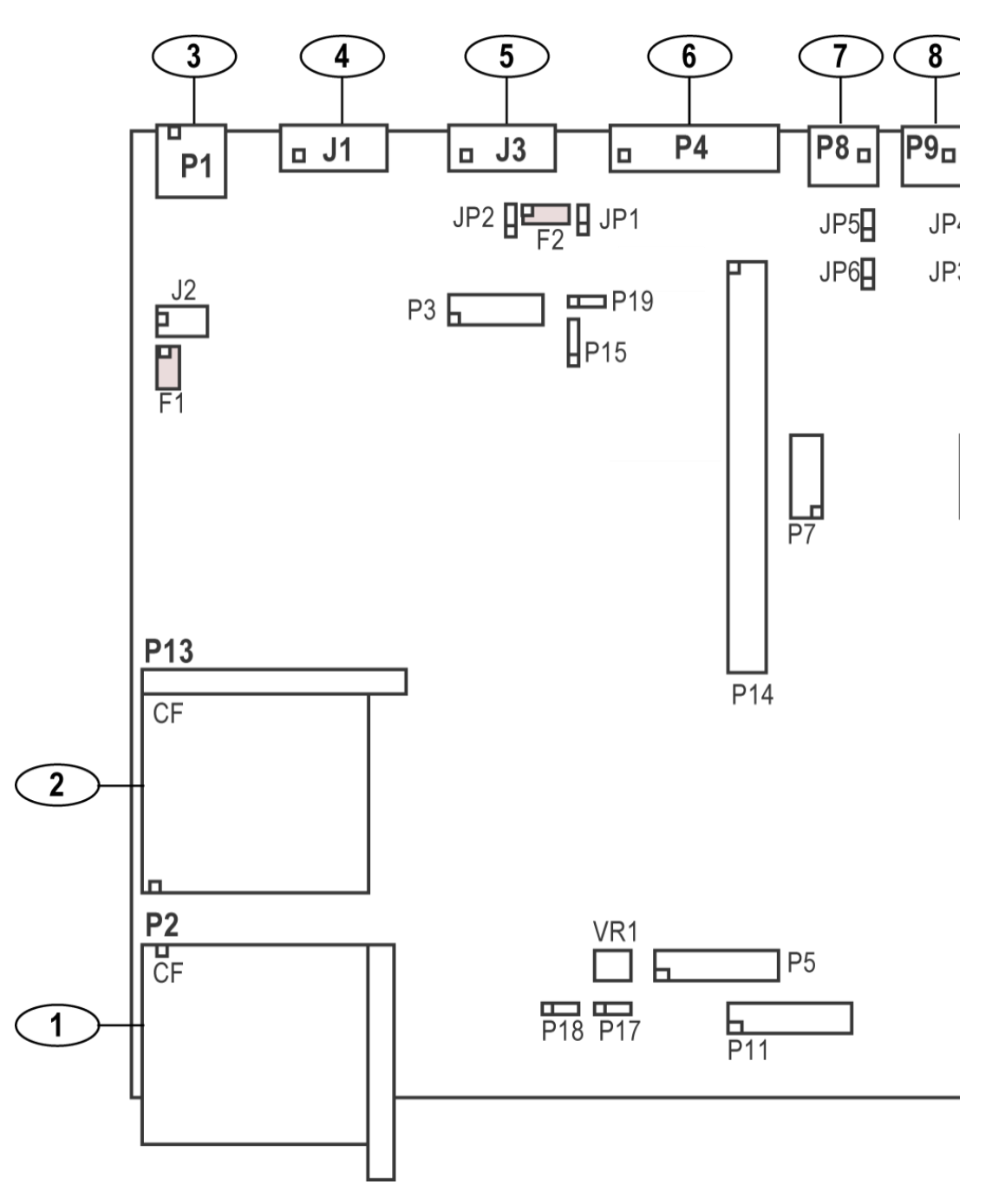

Figure 11, IR44CF II – Mainboard IR44CF II

| Pos. | Connection       |
|------|------------------|
| 1    | CF Card external |
| 2    | CF Card internal |
| 3    | LAN              |
| 4    | RS1              |
| 5    | RS2              |
| 6    | COR/ALARM        |
| 7, 8 | Input 1/2 analog |

Tab. 26, IR44CF II – Connections main board

### 4.10.1 Connectors (internal) overview

| Connectors | Usage              |
|------------|--------------------|
| J2         | Power connector    |
| P3         | not used           |
| P5         | LCD                |
| P7         | not used           |
| P10        | Analog add-on Card |
| P11        | Keyboard           |
| P14        | not used           |
| P17        | Activity LED       |
| P18        | Power ON LED       |

Tab. 27, IR44CF II – Internal connectors (overview)

#### 4.10.2 Power connector J2

| Pin number | Usage power connector |
|------------|-----------------------|
| 1          | +12 V Power           |
| 2          | GND                   |
| 3          | +12 V Power           |

Tab. 28, IR44CF II – Pin connections J2 / power connector

### 4.10.3 Jumpers

| Jumper     | Usage jumper                                                                                                    |
|------------|----------------------------------------------------------------------------------------------------|
| JP1<br>1–2 | Supplies +12 V to both alarm contacts – connection po<br>15)<br>(fuse F2 must be installed)                                                                                                |
| JP2<br>1–2 | Connects the SPKRF (speakers output) signal to J3/Pir                                                                                                    |
| P15        | Software update switch<br>Pin 2-3 open: Software reset to IR44CF II basic softwar<br>sion) during software update<br>Pin 2-3 closed: Software update to the version on CF c<br>ware update |

Tab. 29, IR44CF II – Usage jumpers

#### 4.10.4 Fuses

| Jumper | Usage fuse           |
|--------|----------------------|
| F1     | +12 V input fuse     |
| F2     | +12 V to alarms fuse |

Tab. 30, IR44CF II - Fuses

### 4.10.5 Analog add-on card

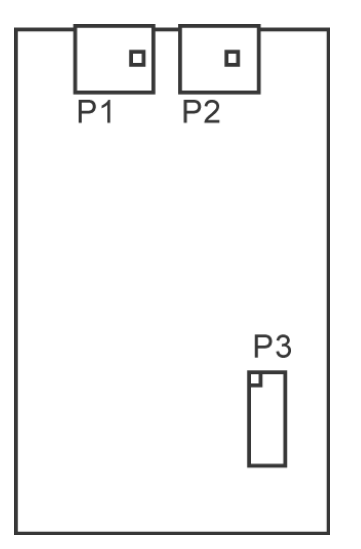

Figure 12, IR44CF II – Analog Add-On Card

| Connectors Usage |  |
|------------------|--|
|------------------|--|

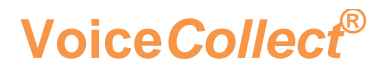

| Connectors | Usage                 |
|------------|-----------------------|
| P1         | Input 4 analog        |
| P2         | Input 3 analog        |
| P3         | Connection main board |

Tab. 31, IR44CF II – Connectors analog add-on card

### 4.11 Alarm Contacts

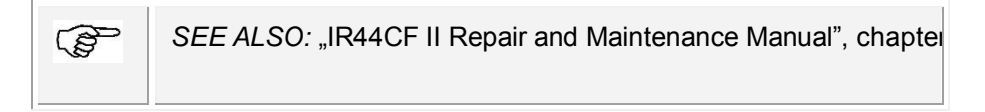

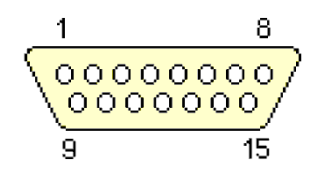

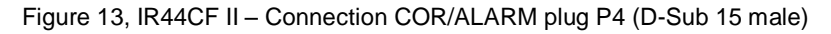

| PIN number | Usage                                                                                                    |
|------------|----------------------------------------------------------------------------------------------------|
| 7          | Alarm contact 2 (information messages) – connection pon                                                   |
| 8          | Alarm contact 1 & 2 GND                                                                                   |
| 14         | Alarm contact 1 (error messages) – connection point no.                                                   |
| 15         | Common connection point no. 2 of the alarm contacts 1 mon +12 V for alarm contacts 1 & 2 if JP1 is closed |

Tab. 32, IR44CF II – Relevant pin connections plug P4 COR/ALARM

The alarm contacts are realized via optocoupler. They are located between the following pins:

- Pin 15 and pin 14 (Alarm contact 1, error messages)
- Pin 15 and pin 7 (Alarm contact 2, information messages)

After the application of power the alarm contacts of the IR44CF II go into work position and are closed (Alarm contacts active = closed).

In the alarm case the alarm contacts will be open (Alarm contacts inactive = open).

| i | <i>TIP:</i> If you close jumper JP2 (1-2), there are $+12$ V connected to p use this $+12$ V to let the alarm signal be switched through against |
|---|----------------------------------------------------------------------------------------------------|
|   | For more information please consult our customer service.                                                                                        |
|   | The voltages will be in this case:                                                                                                    |
|   | <ul> <li>Alarm contact active = closed = 12 V</li> </ul>                                                                                         |
|   | <ul> <li>Alarm contact passive = open = 100 mV</li> </ul>                                                                                        |
|   |                                                                                                    |

### 5 Software

Before the shipping of your system all for the operation necessary software is installed on it according to your configuration requirements.

The following chapters show you how to install software on your system. This might be necessary in the following cases:

| <ul> <li>Software upo</li> </ul> | late |
|----------------------------------|------|
|----------------------------------|------|

 Device failure (Re-installation after consultation with VOICECOLLECT GMBH customer service only).

| CAUTION | No warranty on hardware damage or loss of data!                                                                                                    |
|---------|----------------------------------------------------------------------------------------------------|
|         | Every modification on this system which is not done by or after consulting VOICECOLLECT GMBH results in loosing warranty by VOICECOLLECT GMBH.                                                                                                    |
|         | Consult our technical customer service before and modify <b>nothing</b> on the systest struction of VOICECOLLECT GMBH!                                                                                                    |
| CAUTION | System failure or loss of data because of additional Software!                                                                                                    |
|         | Every installation of additional Software (Playback software, monitoring soft-<br>ware) which is not tested and certified by VOICECOLLECT GMBH results in<br>loosing warranty by VOICECOLLECT GMBH about consequential losses or fee<br>required reparations.<br>Do not install any additional Software without consulting VOICECOLLECT GMB |

### 5.1 Installing IR44CF WEBAccess Software

| CAUTION | System instability possible!                                                              |
|---------|-------------------------------------------------------------------------------------------|
|         | Changing the given and described installation path may result in system insta-<br>bility. |
|         | Observe the given installation path!                                                      |

The IR44CF WEBAccess software is used on a PC workstation with network access to one or more digital recorders with the designation "IR44CF II".

The software is used for administration and central technical control of the connected IR44CF II recorders.

#### 5.1.1 Hardware requirements

The following hardware requirements must be met to use the IR44CF WEBAccess software:

- Processor CORE i3 or higher
- Main memory 1 GB RAM or more
- Hard disk 4 GB or more free hard disk memory
- TCP/IP network link to the recorders
- Operating system Microsoft Windows 7 (other Windows versions after consultation).

#### 5.1.2 Installation

To install the IR44CF WEBAccess software on your PC, follow the procedure described into the WEBAccess Installation and Configuration Manual. Please, ask VOICECOLLECT GMBH Service Department to provide it.

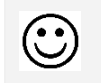

RESULT: You installed the IR44CF II WEBACCESS software.

### 5.2 Managing IR44CF II Software Update

#### CAUTION

#### Device error due to power loss

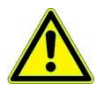

If the power gets lost during a software update there will be nothing on the display after a restart (device does not start). The IR44CF II must be sent to the VOICECOLLECT GMBH customer service for repair.

Do not power-off the IR44CF II during the software update!

| h | PREREQUISITE: Do not record during the software update. Set the Channel Trig- |
|---|-------------------------------------------------------------------------------|
|   | ger to manual control before updating the software.                           |

| A   | PREREQUISITE: Make sure the mainboard jumper P15, PIN 2-3 is set. If P15 PIN            |
|-----|-----------------------------------------------------------------------------------------|
| as) | 2-3 is open, no software update will take place. Instead the IR44CF II initial software |
| -   | will be loaded from the internal flash memory (basic software version).                 |
|     | See chapter 5: "Hardware", paragraph "Jumpers" in this manual.                          |

| 1        | TIP: Note down all device settings (IP address, user application, start condition etc.) |  |
|----------|-----------------------------------------------------------------------------------------|--|
| <b>_</b> | before you start the update.                                                            |  |

You receive new software for your IR44CF II in the form of two files: *ldr.bin* and *ir44cf.bin*. The update files can be placed on the CF card or on the IR44CF PC.

There are two start options for the update if the update files are on the CF card:

- Start from within the IR44CF II configuration menu.
- Start from the IR44CF WEBACCESS.

## 5.2.1 Installing software update from the CF card using IR44CF II configuration menu

- ⇒ Copy the current files *Idr.bin* and *ir44cf.bin* to the ATIS directory on the CF card.
- $\Rightarrow$  Insert the CF card into the card reader.
- Select the Update software entry in the SYSTEM CONFIG. Menu of the IR44CF II. See chapter "Configuring" in the "IR44CF II User's Manual".

| SYSTEM CONFIG.                          |
|-----------------------------------------|
| Update software  >                      |
|                                         |
| 🔜 < <sw def exit< td=""></sw def exit<> |

Tab. 33, IR44CF II display - Software update selection

- ⇒ Press > (Play, Yes).Play.
- © Line 2 contains the confirmation query:

| SW-Update?           No         Yes           No         Ye> | Current SW | <b>v9.0.0.1</b> |
|--------------------------------------------------------------|------------|-----------------|
| No Yes                                                       | SW-Update? |                 |
| No Ye>                                                       | No         | Yes             |
|                                                              | No         | Ye>             |

Tab. 34, IR44CF II display - Security request for software update

- $\Rightarrow$  Option A: To cancel the update, press >|| (Stop, No).
- $\Rightarrow$  Option B: To proceed with the update, press > (Play, Yes).
- If you pressed > (Play, Yes), the system reads the update files from the CF card. The update has not started yet:

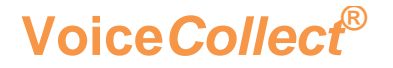

Tab. 35, IR44CF II display - Reading installation files from CF card

© The following request appears:

| 😹 Jumper P15 2-3 1 | s ON        |
|--------------------|-------------|
| No Y               | es          |
| No Y               | <u>&gt;</u> |

Tab. 36, IR44CF II display – Request for correct setting of jumper P15

- ➡ Make sure the mainboard jumper P15, PIN 2-3 is set. If P15 PIN 2-3 is open, no software update will take place. Instead the IR44CF II initial software will be loaded from the internal flash memory (basic software version).
- ⇒ Option A: To cancel the update, e. g. you are not sure of the JP15 setting, press >|| (Stop, No).
- $\Rightarrow$  Option B: To proceed with the update, press || (Play, Yes).
- If you pressed > (Play, Yes), the update starts. The deletion messages of the flash memory appear.

| Sector 0 |  |
|----------|--|
|          |  |
|          |  |
|          |  |

Tab. 37, IR44CF II display - Deletion messages during update on the display

© The following message indicates that the installation file is being written into the internal flash memory.

| 🗏 Writ | e ir44cf.bin |
|--------|--------------|
| 🗏 Sect | or O         |
|        |              |
|        |              |
|        |              |

Tab. 38, IR44CF II display – Writing installation file to flash memory

- © The message <u>Check ir44cf.bin</u> indicates that the IR44CF II checks the update for correctness.
- © A message like this appears if the update has been performed properly.

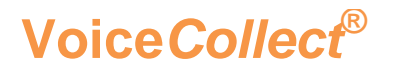

| <br>SW Update okay   |
|----------------------|
| HW Reset             |
|                      |
| z 11/08/09 11:25:16* |

Tab. 39, IR44CF II display – SW update okay message

© The IR44CF II will start with the new software version without any further user interaction.

| $\odot$ | <i>RESULT</i> : You have performed the IR44CF II software update from CF card using the configuration menu of the IR44CF II.                      |
|---------|----------------------------------------------------------------------------------------------------|
| i       | <i>TIP:</i> If a hardware address (serial number) is requested after installation, follow chapter 5.2.2 "Entering the hardware address" (below)". |

| - | TIP: If a hardware address (serial number) is requested after installation, follow |
|---|------------------------------------------------------------------------------------|
|   | chapter 5.2.2 "Entering the hardware address" (below)".                            |

### 5.2.2 Entering the hardware address

*TIP:* The last 5 digits of the serial number (SN) are required to build the unique hardware address (MAC) of the IR44CF II. The input of these digits may be requested by the IR44CF II after a software upgrade.

The prompt to enter the serial number appears after the first software installation on the IR44CF II display.

The reason for this is that the IR44CF II builds up a device-specific MAC address from the last 5 digits of the serial number and an internal IR44CF II device code.

The serial number can be found on the identification label on the back of the device.

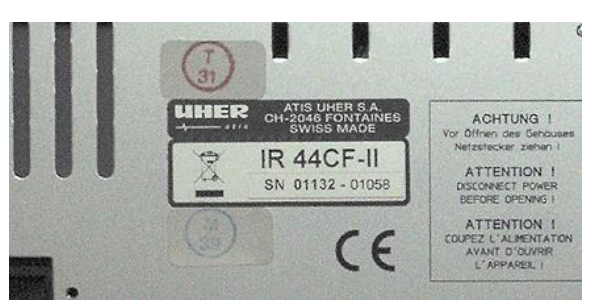

Figure 14, IR44CF II – Identification label

•

- ⇒ If the hardware address is requested by the IR44CF II, enter the last five (5) digits of the IR44CF II serial number.
- $\Rightarrow$  Press > (Play, Yes).
- © The device specific MAC address will be displayed.
- $\Rightarrow$  Press > (Play, Yes).
- © The device specific MAC address will be saved internally.

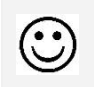

RESULT: You have configured the MAC address of the IR44CF II.

### 5.2.3 Troubleshooting software update

| i | <ul> <li><i>TIP:</i> If the IR44CF II should not be rebooted automatically after the software update:</li> <li>⇒ Disconnect the power supply of the IR44CF II for a short time.</li> <li>ⓒ The IR44CF II starts with the new software version.</li> </ul> |
|---|----------------------------------------------------------------------------------------------------|
|   |                                                                                                    |
| 1 | <i>TIP:</i> If the IR44CF II fails to work after a software update it is possible to reset the IR44CF II to its initial software which is guaranteed to work properly with your IR44CF II, but is functionally limited (basic software version).          |

See also "IR44CF II Repair and Maintenance Manual", chapter "Troubleshooting S date".